**UT Share/PeopleSoft has been updated effective 05/15/2022**. There are no functional changes, however, there are some changes to the way UT Share/PeopleSoft looks and to the way you access screens.

UT System IT recommends using the **Chrome** internet browser. **Before logging in, make** sure to clear ALL browsing data for ALL time.

On the home screen, or the **Employee Self Service** landing page, the title and drop down for Employee Self Service has been moved to the left side of the screen. When the curser is hovering over the words, the button turns white. The dropdown menu operates the same. UT System IT is aware that there is an issue with black text on the dark blue background and is working to correct it.

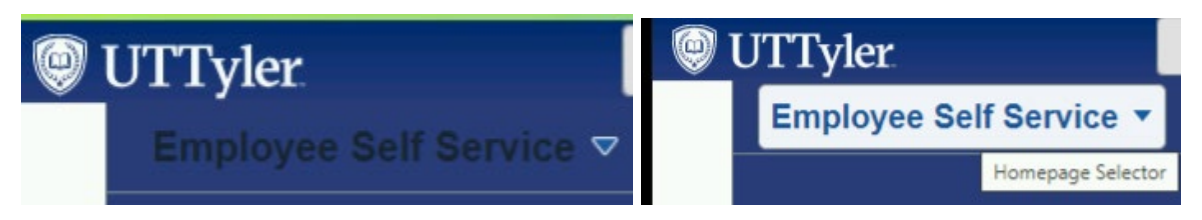

In addition to the **Employee Self Service** dropdown menu, you may also move between landing pages by clicking on the page forward / backward arrows found at the top right corner of the screen.

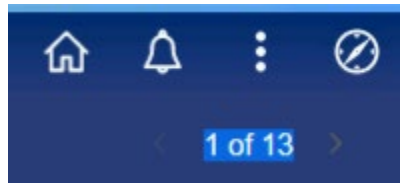

From the top right corner, the **Search** icon has been removed but the Search feature is now a box at the top middle of the screen.

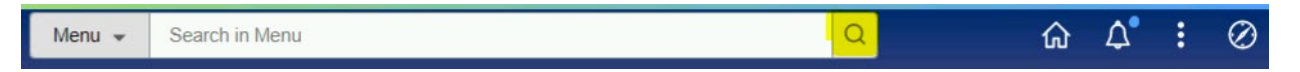

When you click in the **Search in Menu** box, the system will display options for which you have security. You may also type a specific search word and then click on the magnifying glass.

The **Notifications** feature may be fully displayed on the entire right side of your screen when you first log in. Users can toggle between displaying Full Notifications Text and/or limit the number of Actions/Alerts that are visible.

If you do not need the **Notifications** panel up on the right side of your screen, you can change the settings to hide it and only show the **Bell** notifications icon instead.

|             |        | ŵ | :    | $\oslash$ | ~ | ^ | 1 | : | 0 |
|-------------|--------|---|------|-----------|---|---|---|---|---|
| Notificatio | ns     |   | С    | :         | S | 4 | 7 | • | Ø |
| Actions     | Alerts |   |      |           |   |   |   |   |   |
|             |        |   | 25 A | ctions    |   |   |   |   |   |

To change the **Notifications** view setting, click on the three-dot ellipse found on the top right corner of the screen and then click the **Personalize Homepage** option.

| ſ               | ጔ    | ۵   | Ţ | Ø |
|-----------------|------|-----|---|---|
| Personalize Hor | nepa | ige |   |   |
| Refresh         |      |     |   |   |
| New Window      |      |     |   |   |
| My Preferences  |      |     |   |   |
| Help            |      |     |   |   |
| Sign Out        |      |     |   |   |

Change the **Common Settings** for **Show Notifications Panel** from Yes to No and then click the **Save** button.

| Personalize Homepage        | $\sim$ | - | [ | ב  | ×   |
|-----------------------------|--------|---|---|----|-----|
| Common Settings             | Ŀ      | ☆ |   |    | :   |
| Show Notifications Panel No |        |   |   | Sa | ive |

**Recently Visited** and/or **Favorites** are still available through the **NavBar**, however, on the farleft side of the **Employee Self Service** "home" screen, there is a new feature for **Recently Visited** screens and your **Favorites**. The clock icon represents **Recently Visited** and the heart icon represents your **Favorites**.

| 🕲 UTTyler    |         |  |  |
|--------------|---------|--|--|
|              | Employe |  |  |
|              |         |  |  |
|              |         |  |  |
|              |         |  |  |
|              |         |  |  |
| 0            |         |  |  |
| U            |         |  |  |
| $\heartsuit$ |         |  |  |

There have also been changes to the NavBar.

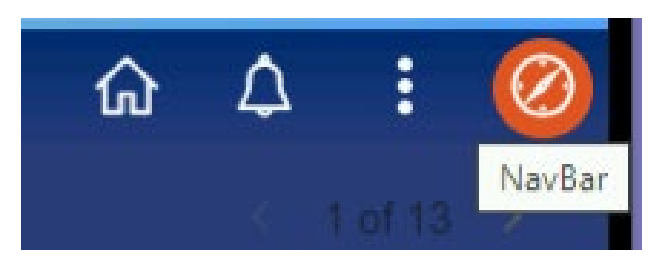

| Old Titles    | New Titles       |
|---------------|------------------|
| Recent Places | Recently Visited |
| My Favorites  | Favorites        |
| Navigator     | Menu             |

The below NavBar screenshot is only an example. Yours may have items in a different order.

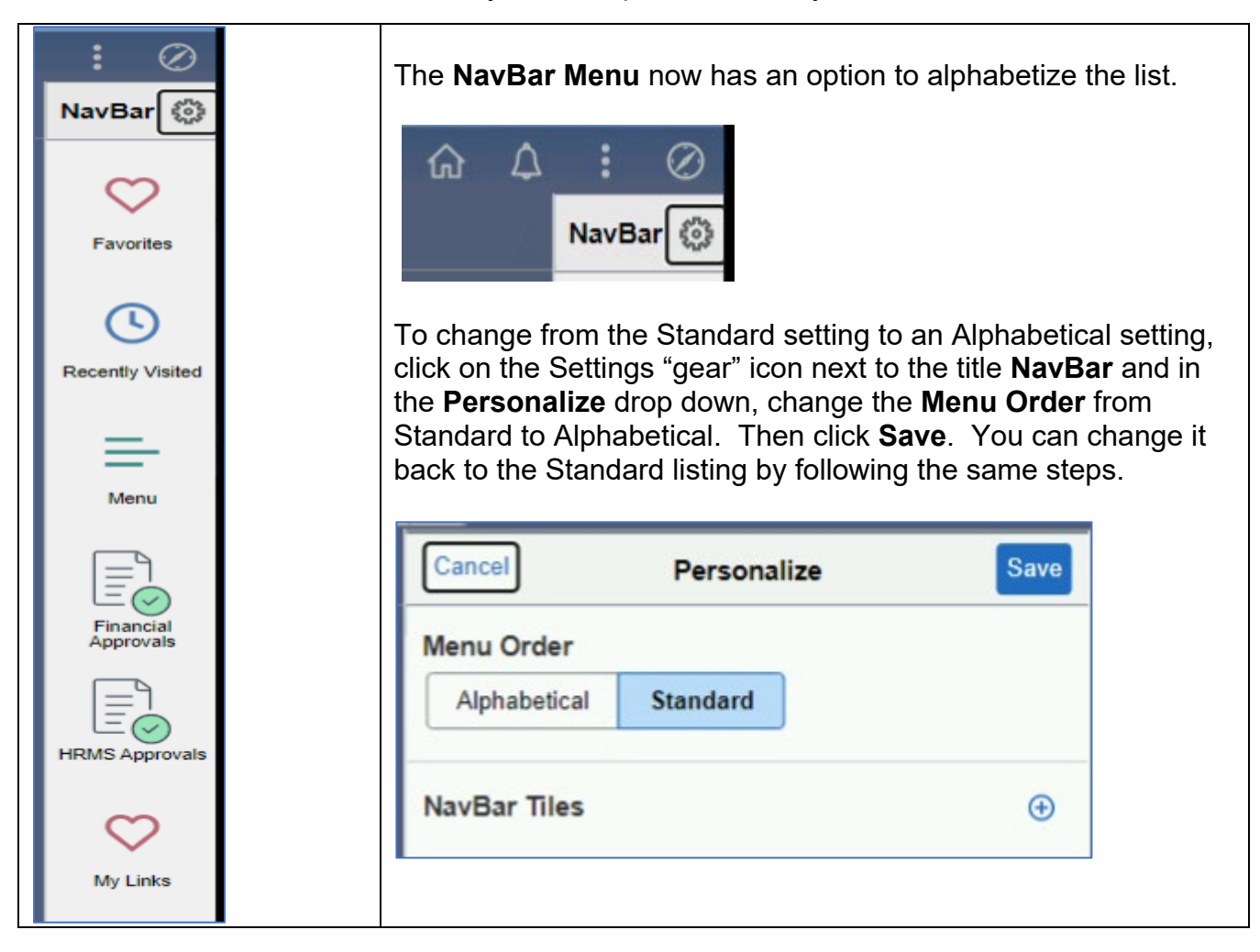

The old **Navigato**r back arrows have been changed to hyperlinked words that will allow you to back up to a specific point or the beginning **Menu**.

OLD

| NavBar: Nav | rigator    | 0 |
|-------------|------------|---|
| -           | Financials | • |

NEW

| NavBar: Me | enu                            | Ø |
|------------|--------------------------------|---|
| c          | Menu > Financials > Purchasing |   |
| Favorites  | Requisitions                   |   |

Please be advised that the **My Links** feature is no longer supported by the software owner, Oracle. The **My Links** feature is scheduled to be decommissioned later this summer.

If you have navigation quick links that you use in **My Links**, you can easily set up a **My Favorites** quick link by first clicking on the quick link found in **My Links** and once you've been directed to that specific screen, click on the three-dot ellipse in the top right corner and select the **Add To Favorites** option from the drop-down menu. You can use the default label in the pop-up box or type in your own label. Then click the **Add** option to the right of the pop-up box to complete the action.

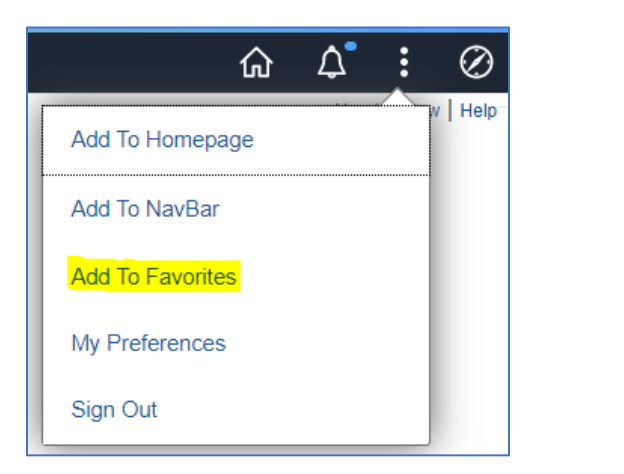

| Add To Favorites             | ×   |
|------------------------------|-----|
| *Favorite Label              |     |
| Use Default or Type Your Own | Add |
|                              |     |